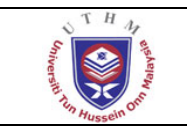

# MANUAL PENGGUNA E-PENGURUSAN ALAT TULIS

## Pengenalan

Sistem ini berfungsi sebagai permohonan serta pengurusan stok alat tulis di Stor Pusat. Dengan sistem ini, proses permohonan alat tulis dapat dilaksanakan secara online. Sistem ini terdiri daripada beberapa modul seperti di bawah:

Modul Permohonan Modul Pengesahan PP/PPT Modul Semakan Penyelenggara Stor Modul Kelulusan Pegawai Bendahari Modul Laporan Modul Pentadbir Sistem

Sistem hanya boleh dicapai oleh pengguna yang telah didaftarkan seperti berikut :

- 1. Pembantu Am Pejabat
- 2. Penolong Pendaftar
- 3. Penolong Pegawain Tadbir
- 4. Penyelenggara Stor
- 5. Pegawai Bendahari

Setiap user akan diberikan had capaian mengikut fungsi dan tanggungjawab yang berkaitan. Capaian sistem boleh dibuat melalui web <u>http://tcis.uthm.edu.my</u>.

# Had Capaian Pengguna Mengikut Modul

| MODUL           | HAD CAPAIAN |          |    |    |  |  |  |  |
|-----------------|-------------|----------|----|----|--|--|--|--|
|                 | PAP         | PP / PPT | PS | PB |  |  |  |  |
| Permohonan      | /           | /        | /  | /  |  |  |  |  |
| Pengesahan PP / | /           | /        |    |    |  |  |  |  |
| PPT             |             |          |    |    |  |  |  |  |
| Pengesahan PS   |             |          | /  | /  |  |  |  |  |
| Kelulusan PB    |             |          |    | /  |  |  |  |  |
| Laporan         | /           | /        | /  | /  |  |  |  |  |
| Admin           | /           | /        | /  | /  |  |  |  |  |

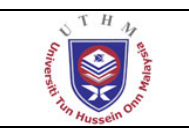

PUSAT TEKNOLOGI MAKLUMAT UTHM SISTEM MAKLUMAT BERSEPADU (TCIS) SISTEM E-PENGURUSAN ALAT TULIS

# Log in ke sistem

Pengguna log in melalui web TCIS seperti yang ditunjukkan di bawah. Klik pada butang TCIS LOGIN dan satu window user id dan password akan dipaparkan.

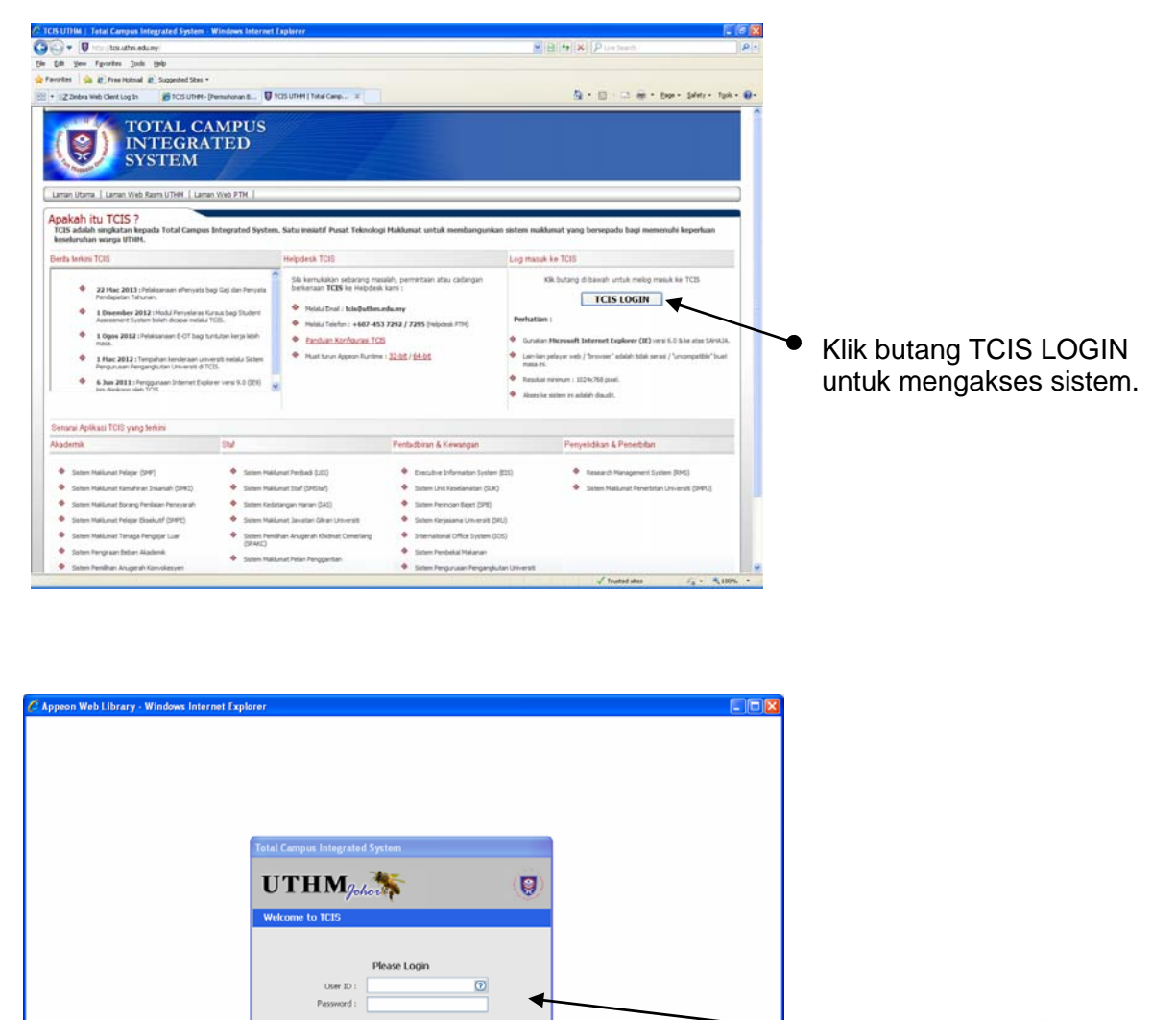

• • • • 1001

💬 Lain 🚫 Est

Masukkan ID pengguna dan Katalaluan

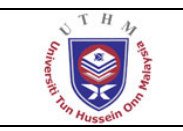

#### **PUSAT TEKNOLOGI MAKLUMAT UTHM** SISTEM MAKLUMAT BERSEPADU (TCIS)

SISTEM MAKLUMAT BERSEPADU (TCT SISTEM E-PENGURUSAN ALAT TULIS DocType : Draf Tarikh Draf : 22/04/2013 Author : Khairul Anuar Versi : 1.0

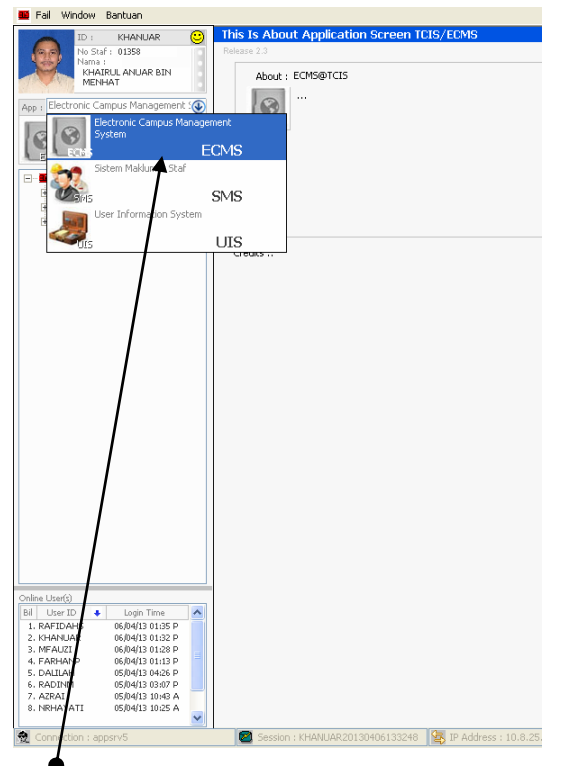

Sila pilih aplikasi Electronic Campus Management System (ECMS) daripada senarai aplikasi.

| Eail Window Bantuan                                                                                                    |                                                         |
|----------------------------------------------------------------------------------------------------|---------------------------------------------------------|
|                                                                                                    | This Is About Application Screen TCIS/ECMS              |
|                                                                                                    | Priver 2.2                                              |
| No Star : 01358                                                                                                    |                                                         |
| KHAIRUL ANUAR BIN                                                                                                    | About COMERTICIE                                        |
| MENHAT                                                                                                    | ADOUC : ECHOWICID                                       |
| an and a state of the state of the state of |                                                         |
| App : Electronic Campus Management S                                                                                                    |                                                         |
| Peranan :                                                                                                    |                                                         |
| Administrator 🕢                                                                                                    |                                                         |
|                                                                                                    |                                                         |
| LECOIS Default A A A A A                                                                                                    |                                                         |
|                                                                                                    |                                                         |
|                                                                                                    |                                                         |
| Sistem Aduan Kerosakan II                                                                                                    |                                                         |
| - e-Pengurusan Alat Tulis                                                                                                    |                                                         |
| Permohonan Alat Tulis                                                                                                    |                                                         |
| n 🔁 🔁 🕹 🕹 🕹 🕹 🕹 🕹                                                                                                    |                                                         |
| 🗄 🗀 Semakan Penyelenggara Sto                                                                                                    | Credits ::                                              |
| Kelulusan Peg Bendahari                                                                                                    |                                                         |
| H laporap                                                                                                    |                                                         |
| Konfigurari Sistem                                                                                                    |                                                         |
| Roningarasi bisteri                                                                                                    |                                                         |
| Aduan Kerosakan PPH                                                                                                    |                                                         |
|                                                                                                    |                                                         |
|                                                                                                    |                                                         |
| 1                                                                                                    |                                                         |
| 1                                                                                                    |                                                         |
| \ \                                                                                                    |                                                         |
|                                                                                                    |                                                         |
|                                                                                                    |                                                         |
|                                                                                                    |                                                         |
|                                                                                                    |                                                         |
| \ \                                                                                                    |                                                         |
|                                                                                                    |                                                         |
|                                                                                                    |                                                         |
|                                                                                                    |                                                         |
|                                                                                                    |                                                         |
|                                                                                                    |                                                         |
|                                                                                                    |                                                         |
|                                                                                                    |                                                         |
|                                                                                                    |                                                         |
|                                                                                                    |                                                         |
| <                                                                                                    |                                                         |
| Caline Litera(i)                                                                                                    |                                                         |
| Crime Oser(5)                                                                                                    |                                                         |
| Bil User ID 🔹 Login Time                                                                                                    |                                                         |
| 1. KAF1DAHS 06/04/13 01:35 P                                                                                                    |                                                         |
| 2. KMMHUAK 06/04/13 01/32 P                                                                                                    |                                                         |
| 4. FARHAND 06/04/13 01:12 0                                                                                                    |                                                         |
| 5. DALILAH 05/04/13 04:26 P                                                                                                    |                                                         |
| 6. RADINM 05/04/13 03:07 P                                                                                                    |                                                         |
| 7. AZRAI 05/04/13 10:43 A                                                                                                    |                                                         |
| 8. NRHAYATI 05/04/13 10:25 A                                                                                                    | Ν                                                       |
| ×                                                                                                    |                                                         |
| Connection : appsrv5                                                                                                    | Session : KHANUAR20130406133248 S IP Address : 10.8.25. |
|                                                                                                    |                                                         |

Sila klik pada menu e-Pengurusan Alat Tulis.

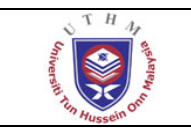

### Modul Permohonan Alat Tulis

Modul ini membenarkan pengguna membuat permohonan alat tulis. Pengguna perlu klik "Permohonan Alat Tulis" daripada senarai menu di sebelah kiri tersebut. Window permohonan akan di paparkan di sebelah kanan. Berikut adalah langkah – langkah untuk membuat permohonan :

- 1. Klik pada "Barang Pesan" dan paparan permohonan akan dikeluarkan.
- 2. Sila isi maklumat dan perkara berkaitan di dalam setiap ruang yang disediakan.
- 3. Klik butang "Tambah".
- 4. a. Pilih 'Kategori'.
  - b. Pilih 'Kod' alat tulis.
  - c. Masukkan bilangan yang dipohon.
  - d. Tekan "Enter" untuk mendapat jumlah bilangan permohonan.
- 5. Ulang langkah 3 hingga selesai.

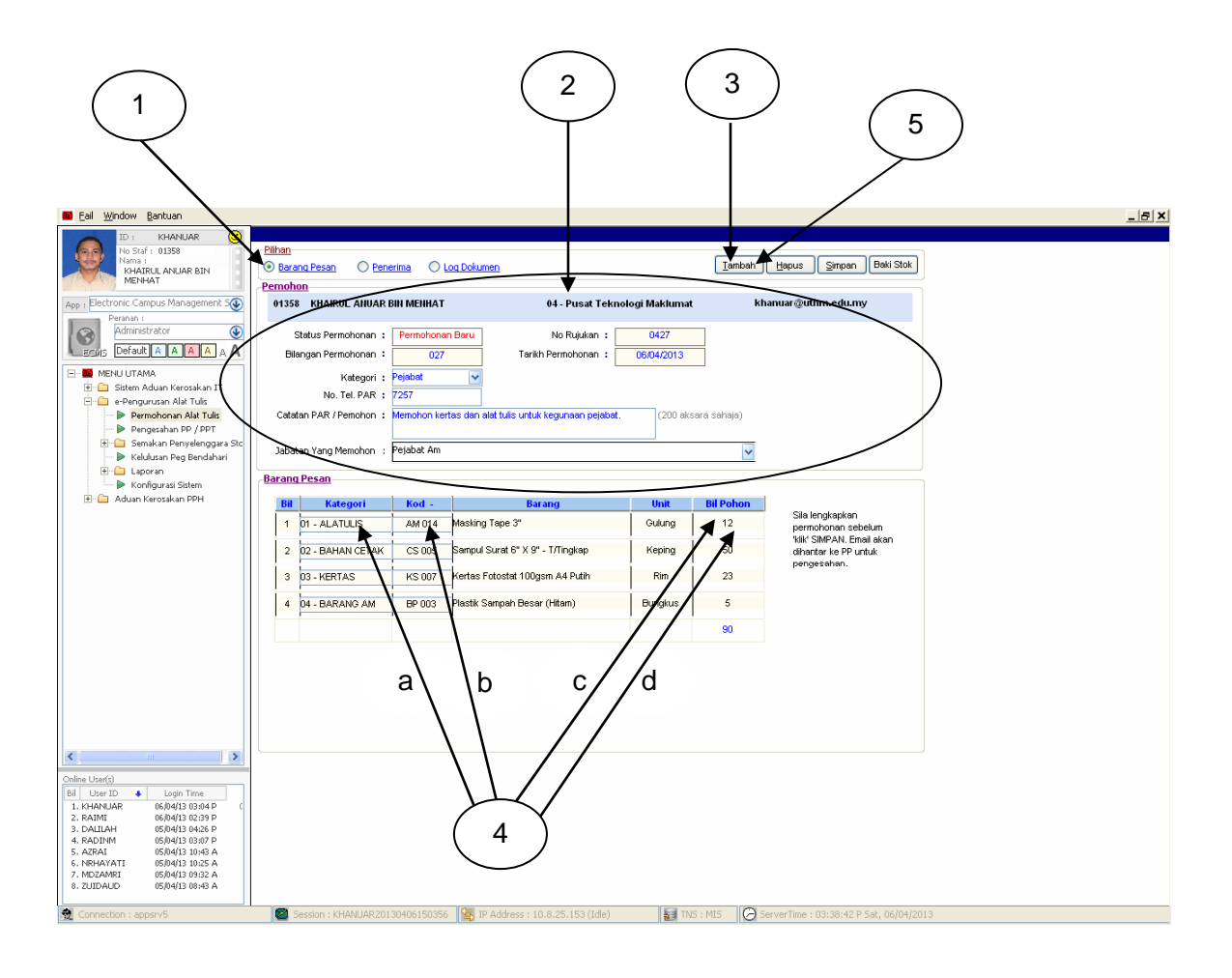

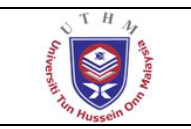

- 6. Untuk menghantar permohonan kepada PP/PPT klik butang "Simpan". Butang simpan memberi pilihan kepada pengguna :
  - a. Untuk hantar terus kepada PP/PPT masing-masing.
  - b. Atau menyimpan permohonan sebagai draf permohonan dan diedit semula permohonan yang telah dibuat.

| Perhatian 🛛                                                                                                    |
|----------------------------------------------------------------------------------------------------|
| Sila Tekan Yes jika terus hantar permohonan ke untuk pengesahan PP, PPT, Tekan No Untuk Simpan Permohonan sebagai draf? |
| Yes Cancel                                                                                                    |
| a b 6                                                                                                    |

7. Email makluman bagi setiap permohonan akan dihantar kepada PP/PPT masing-masing.

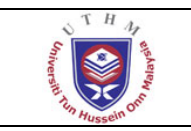

# **Modul Pengesahan PP/PPT**

Modul ini diakses oleh Penolong Pendaftar / Penolong Pegawai Tadbir untuk membuat pengesahan bagi permohonan yang telah dihantar oleh pemohon. Pengguna perlu klik "Pengesahan PP/PPT" daripada senarai menu di sebelah kiri tersebut. Window 'Kod Status' dan 'Status' akan di paparkan di sebelah kanan. Berikut adalah langkah – langkah untuk membuat pengesahan :

- 1. Klik pada "01" untuk senarai permohonan baru.
- 2. Sila klik pada senarai 'Permohonan Baru' yang terpapar (satu persatu) untuk disahkan.

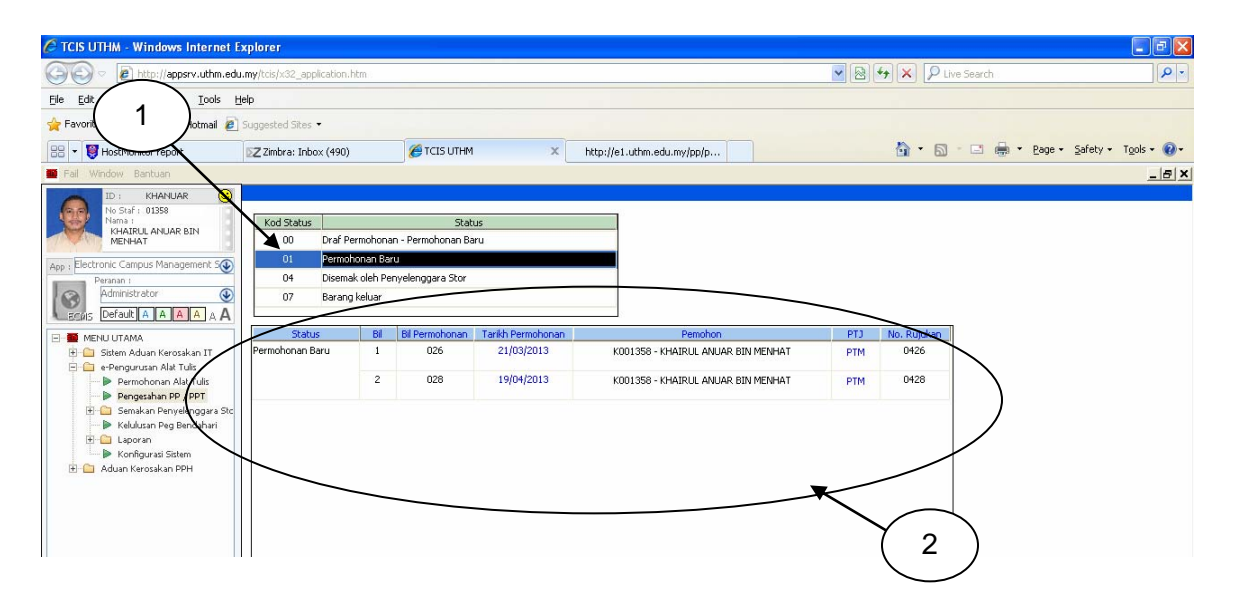

3. Sila klik butang "Edit" untuk membuat semakan sebelum pengesahan.

| aklumat<br>) <u>Barang Pesan</u> ()<br>emohon                            | <u>Penerima</u> O <u>Log</u>            | Dokumen Edit                         |                     |               |                                                    |  |  |  |
|--------------------------------------------------------------------------|-----------------------------------------|--------------------------------------|---------------------|---------------|----------------------------------------------------|--|--|--|
| 01358 KHAIRUL ANUA                                                       | AR BIN MENHAT                           | 04                                   | - Pusat Teknologi I | Maklumat      | khanuar@uthm.edu.my                                |  |  |  |
| Status Permohonan<br>Ho Rujukan<br>Tarikh Permohonan<br>Catatan PP / PPT | Permohonan Baru     0428     19/04/2013 | Bilangan<br>Permohonan<br>Kategori : | 028<br>Pejabat      | Catatan PAR : | : Pennohonan alat tulis untuk kegunaan<br>pejabat. |  |  |  |
| rang Pesan                                                               |                                         |                                      |                     |               | 3                                                  |  |  |  |
|                                                                          |                                         |                                      |                     |               |                                                    |  |  |  |

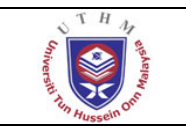

5

- 4. Sila buat semakan jumlah barang pada ruangan 'Bil Lulus PP/PPT' dan isikan catatan yang berkaitan merujuk kepada permohonan tersebut.
- 5. Sila klik "Disahkan" untuk membuat pengesahan.

|    |                                                                                |                  |             |                                      |                 |               |               | $\succ$                 |  |  |  |  |  |
|----|--------------------------------------------------------------------------------|------------------|-------------|--------------------------------------|-----------------|---------------|---------------|-------------------------|--|--|--|--|--|
|    |                                                                                |                  |             |                                      |                 |               |               |                         |  |  |  |  |  |
| M  | klur                                                                           | nat              |             | <b>2</b> ·                           |                 |               | Direk         |                         |  |  |  |  |  |
| C  | Bara                                                                           | ing Pesan 🛛 🔾    | Penerima    | O Log Dokumen                        |                 | Edit          | Disar         |                         |  |  |  |  |  |
| Pe | moh                                                                            | on               |             |                                      |                 |               |               |                         |  |  |  |  |  |
|    | 0135                                                                           | 8 KHAIRUL ANU/   | AR BIN MENH | AT 04-Pusa                           | t Teknologi Ma  | klumat        | khanua        | r@uthm.edu.my           |  |  |  |  |  |
|    | Sta                                                                            | tus Permohonan   | : Permoh    | onan Baru                            |                 |               |               |                         |  |  |  |  |  |
|    |                                                                                | No Rujukan       | : 0         | 428 Bilangan                         | 028             | Catatan PAR : | Permohonan al | at tulis untuk kegunaan |  |  |  |  |  |
|    | Tar                                                                            | ikh Permohonan   | : 19/0      | 4/2013 Permohonan 4/2013             | Pejabat         | pejabat.      |               |                         |  |  |  |  |  |
|    |                                                                                | Cataters DD (DDT | Disemples   | len disebken. Untuk dimejuken konsek | a Dai Bandahari |               |               |                         |  |  |  |  |  |
|    | CatatimTPP / PPT : Disemak dan disahkan. Untuk dimajukan kepada Pej Bendahari. |                  |             |                                      |                 |               |               |                         |  |  |  |  |  |
|    |                                                                                |                  |             |                                      | <b>N</b>        |               |               | $\sim$                  |  |  |  |  |  |
| Di | irang<br>Bil                                                                   | Kategori         | Kod         | Nama                                 | Linit           | Harga         | Bil Pohon     | Bit Lulus PP/PPT        |  |  |  |  |  |
| ľ  | 1                                                                              | ALATULIS         | AP 002      | Pena Mata Bulat - Merah              | Batang          | 0.55          | 10            | 10                      |  |  |  |  |  |
| ľ  | 2                                                                              | ALATULIS         | AP 003      | Pena Mata Bulat - Biru               | Batang          | 0.55          | 10            | 10                      |  |  |  |  |  |
| Ì  | 3                                                                              | ALATULIS         | AP 004      | Pena Mata Bulat - Hitam              | Batang          | 0.55          | 10            | 10                      |  |  |  |  |  |
| Ĩ  | 4                                                                              | BAHAN CETAK      | CB 009      | Buku Panjar Wang Runcit              | Buah            | 16.00         | 2             | 2                       |  |  |  |  |  |
| ĺ  | 5                                                                              | KERTAS           | KS 001      | Kertas Fotostat 70gsm A4 Putih       | Rim             | 7.40          | 15            | 15                      |  |  |  |  |  |
|    | 6                                                                              | BARANG AM        | BB 001      | Bakul Sampah                         | Buah            | 1.80          | 4             | 4                       |  |  |  |  |  |
|    |                                                                                | Jumlah           |             |                                      |                 |               | 51            | <u> </u>                |  |  |  |  |  |
|    |                                                                                |                  |             |                                      |                 |               |               |                         |  |  |  |  |  |
|    |                                                                                |                  |             |                                      |                 |               |               | $\smile$                |  |  |  |  |  |
|    |                                                                                |                  |             |                                      |                 | 7             | $\sim$        |                         |  |  |  |  |  |
|    |                                                                                |                  |             |                                      |                 | ( 4           | 1)            |                         |  |  |  |  |  |
|    |                                                                                |                  |             |                                      |                 |               |               |                         |  |  |  |  |  |

- 6. 'Status Permohonan' akan berubah kepada "Disahkan oleh Pegawai Tadbir PTJ".
- 7. Popup Window akan keluar. Email makluman kepada Penyelenggara Stor akan dihantar (untuk tindakan dan proses seterusnya).

| emol                  |                                    |                  |              | - $/$                  | -                  | L             |               |                         |
|-----------------------|------------------------------------|------------------|--------------|------------------------|--------------------|---------------|---------------|-------------------------|
| 04.00                 | non<br>so kuaisin anna             |                  |              |                        |                    |               | khanua        | w@uthen adu env         |
| 0133                  | 58 KHAIRUL ANUA                    | R BIN MENI       | 1A I         | 04-P                   | isat ieknologi M   | lakiumat      | Knanua        | i @uuin.euu.my          |
| Sta                   | atus Permohonan                    | Disahka          | nn Oleh Peg  | awai Tadbir PTJ        |                    |               |               |                         |
|                       | No Rujukan                         | :                | 0428         | Bilangan :             | 028                | Catatan PAR : | Permohonan al | at tulis untuk kegunaan |
| Tai                   | rikh Permohonan                    | : 19/            | 04/2013      | Kategori :             | Pejabat            |               | pejabat.      |                         |
|                       | Catatan PP / PPT                   | : Disemak        | dan disahkar | n. Untuk dimaiukan ker | ada Pei Bendahari  |               | 1             |                         |
|                       |                                    |                  |              |                        |                    |               |               |                         |
| Barane                | a Pesan                            | Pe               | rhatian      |                        |                    |               | X             |                         |
| Bil.                  | Kategori                           | Kot              |              |                        |                    |               |               | Bil Lulus PP/PPT        |
| 1                     | ALATULIS                           | AP C             | i) Emai      | l ke Penyenggara Stor  | telah berjaya diha | uthm.edu.my   | 10            |                         |
|                       | ALATULIS                           | AP C             |              |                        |                    | R             |               | 10                      |
| 2                     | ALATULIS                           | AP C             |              |                        | ок                 |               |               | 10                      |
| 3                     |                                    | CBIC             |              |                        |                    |               |               | 2                       |
| 2<br>3<br>4           | BAHAN CETAK                        | 110.001          | Kertas Foto  | ostat 70gsm A4 Putih   | Rim                | 7.40          | 15            | 15                      |
| 2<br>3<br>4<br>5      | BAHAN CETAK<br>KERTAS              | KS 001           |              |                        |                    | 4.00          | λ             | 4                       |
| 2<br>3<br>4<br>5<br>6 | BAHAN CETAK<br>KERTAS<br>BARANG AM | KS 001<br>BB 001 | Bakul Sam    | bah                    | Buah               | 1.00          | T             | ·                       |

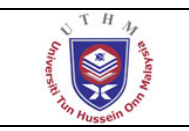

## Modul Semakan Penyelenggara Stor

Modul ini diakses oleh Penyelenggara Stor Pejabat Bendahari untuk membuat semakan permohonan-permohonan dari Fakulti dan PTj. Pengguna perlu klik "Semakan Penyelenggara Stor" dan seterusnya klik "Semakan Permohonan" dari 'drop down' tersebut (di menu sebelah kiri). Window 'Kod Status' dan 'Status' akan di paparkan di sebelah kanan. Berikut adalah langkah – langkah untuk membuat semakan permohonan :

- 1. Klik pada "02" untuk senarai permohonan yang telah disahkan oleh Pegawai Tadbir PTj.
- 2. Sila klik pada senarai 'Disahkan Oleh Pegawai Tadbir' yang terpapar (satu persatu) untuk disemak.

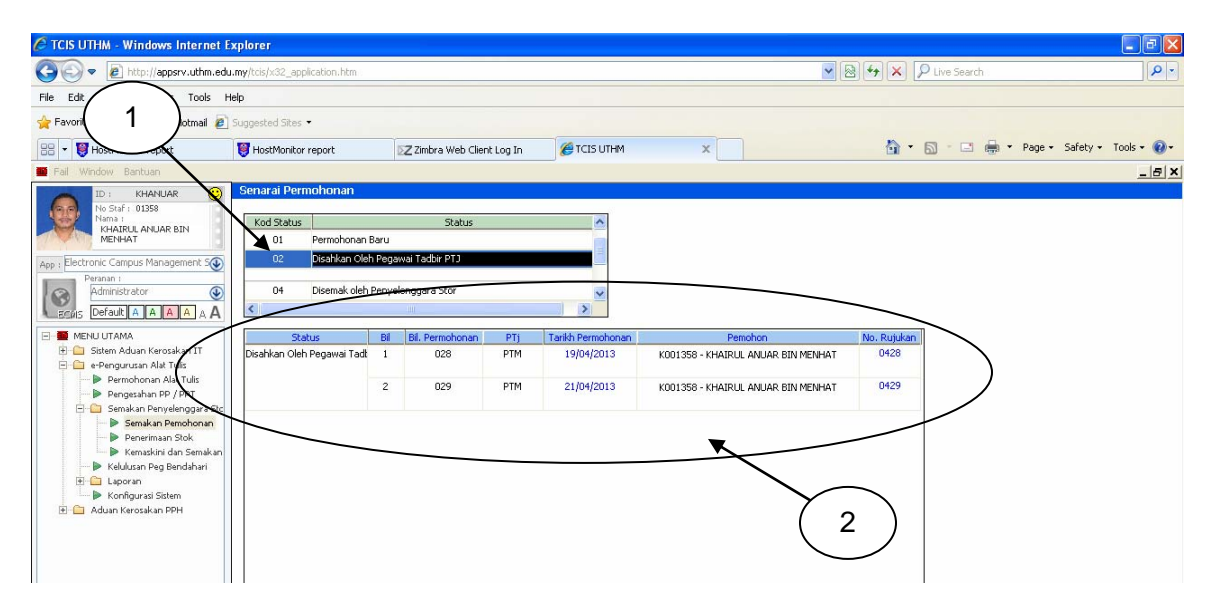

3. Sila klik butang "Edit" untuk membuat semakan sebelum pengesahan.

| 01358 KHAIRUL ANUAR B           | IN MENHAT               |                          | 04 - Pusat Teknologi Maklumat                                   | khanuar@uthm.edu.my    |  |
|---------------------------------|-------------------------|--------------------------|-----------------------------------------------------------------|------------------------|--|
| Status Permohonan<br>No Rujukan | Disahkan Oleh P<br>0428 | egawai Tadb<br>Catatan : | ir PTJ<br>Permohonan alat tulis untuk kegunaan                  | Catatan:               |  |
| Bilangan Permohonan             | 028                     | PAR                      | pejabat.                                                        | Penyelenggara<br>Stor  |  |
| Tarikh Permohonan               | : 19/04/2013            | Catatan :<br>PP / PPT    | Disemak dan disahkan. Untuk<br>dimajukan kepada Pej. Bendahari. | (200 aksara<br>sahaja) |  |
| ng Pesan                        |                         |                          |                                                                 |                        |  |
|                                 |                         |                          |                                                                 |                        |  |
|                                 |                         |                          |                                                                 | /                      |  |

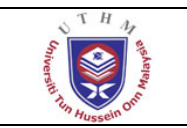

- 4. Sila buat semakan jumlah barang pada ruangan 'Bil Lulus Penyelenggara Stor' dan isikan catatan yang berkaitan merujuk kepada permohonan tersebut.
- 5. Sila klik "Disemak" untuk proses seterusnya (Kelulusan Pegawai Bendahari).

| Maklu<br>O I         | imat<br>Barang Pesan (                                             | ) <u>Penerim</u>                                 | a O Log Dokumen                                                                                |                                                            |                                          |                                           |                        | Diser                                                    | nak                 | Baki Stok                      |   |
|----------------------|--------------------------------------------------------------------|--------------------------------------------------|------------------------------------------------------------------------------------------------|------------------------------------------------------------|------------------------------------------|-------------------------------------------|------------------------|----------------------------------------------------------|---------------------|--------------------------------|---|
| Pemo<br>0            | <u>hon</u><br>1358 KHAIRUL A                                       | NUAR BIN                                         | MENHAT                                                                                         | 04 - Pus                                                   | at Teknol                                | logi Maklı                                | umat                   | khanu                                                    | ar@uth              | nm.edu.my                      |   |
|                      | Status Permoh<br>No Ruj<br>Bilangan Permoh<br>Tarikh Permoh<br>Kat | onan :<br>iukan :<br>onan :<br>onan :<br>egori : | Disahkan Oleh Pegawai Tadl<br>0428 Catatan<br>PAR<br>19/04/2013 Catatan<br>PP / PPT<br>Pejabat | bir PTJ<br>: Permoho<br>pejabat.<br>: Disemak<br>dimajukar | nan alat tul<br>dan disahk<br>n kepada P | lis untuk ke<br>kan. Untuk<br>'ej. Bendah | gunaan<br>Peny<br>ari. | Catatan:<br>velenggara<br>Stor<br>(200 aksara<br>sahaja) | Disemał<br>adalah o | k. Permohonan<br>diterima.     |   |
| <u>Baran</u><br>Bil. | <u>g Pesan</u><br>Kategori                                         | Kod                                              | Nama barang                                                                                    |                                                            | Unit                                     | Harga                                     | Bil. Pohon             | Bil Lulus P                                              | P/PPT               | Bil Lulus<br>Penyelenggara Str | 2 |
| 1                    | ALATULIS                                                           | AP 002                                           | Pena Mata Bulat - Merah                                                                        |                                                            | Batang                                   | 0.55                                      | 10                     | 10                                                       |                     | 10                             | 7 |
| 2                    | ALATULIS                                                           | AP 003                                           | Pena Mata Bulat - Biru                                                                         |                                                            | Batang                                   | 0.55                                      | 10                     | 10                                                       |                     | 10                             |   |
| 3                    | ALATULIS                                                           | AP 004                                           | Pena Mata Bulat - Hitam                                                                        |                                                            | Batang                                   | 0.55                                      | 1and                   | 10                                                       |                     | 10                             |   |
| 4                    | BAHAN CETAK                                                        | CB 009                                           | Buku Panjar Wang Runcit                                                                        |                                                            | Buah                                     | 16.00                                     | 4                      | 2                                                        |                     | 2                              |   |
| 5                    | KERTAS                                                             | KS 001                                           | Kertas Fotostat 70gsm A4 Putił                                                                 | ı                                                          | Rim                                      | 7.40                                      |                        | 15                                                       |                     | 15                             |   |
| 6                    | BARANG AM<br>Jumlah                                                | BB 001                                           | Bakul Sampah                                                                                   |                                                            | Buah                                     | 1.80                                      | 4<br>51                | 5<br>52                                                  |                     | 5                              | / |

- 6. 'Status Permohonan' akan berubah kepada "Disemak oleh penyelenggara Stor".
- 7. Popup Window akan keluar. Email makluman kepada Pegawai Bendahari akan dihantar (untuk kelulusan).

|           | imat<br>Barang Pesan (       | Penerim  | a Log Dokur        | nen_          | $\succ^{6}$                          | )          |            |                     | Dis            | emak                 | Baki Stok                       |
|-----------|------------------------------|----------|--------------------|---------------|--------------------------------------|------------|------------|---------------------|----------------|----------------------|---------------------------------|
| emo<br>0' | <u>hon</u><br>1358 KHAIRUL A | NUAR BIN | MENHAT             |               | 04 - Pus                             | at Tekno   | logi Maklı | umat                | kha            | nuar@utl             | nm.edu.my                       |
|           | Status Permoh                | ionan :  | Disemak oleh Pe    | nyelenggar:   | a Stor                               |            |            |                     |                |                      |                                 |
|           | No Rujukan 💠                 |          | 0428 Catatan :     |               | Permohonan alat tulis untuk kegunaan |            |            | Catata              | n: Disema      | k. Permohonan adalah |                                 |
|           | Bilangan Permoh              | ionan :  | 028                | PAR           | pejabat.                             |            |            | Penyelenggar<br>Sto | n unerime<br>r |                      |                                 |
|           | Tarikh Permoh                | ionan :  | 19/04/2013         | Catatan :     | Disemak dan disahkan. Untuk          |            |            |                     | (200 aksar     |                      |                                 |
|           | Kat                          | egori :  | Pejabat            | PP / PPT      | dimajukar                            | n kepada F | ej. Bendah | nari.               | sahaja)        |                      |                                 |
| nran      | g Pesan                      |          | Perhatian          |               |                                      |            |            |                     | X              |                      |                                 |
| Bil.      | Kategori                     | Kod      |                    |               |                                      |            |            |                     |                | PP/PPT               | Bil Lulus<br>Penyelenggara Stor |
| 1         | ALATULIS                     | AP 002   | 🚺 Email            | ke Penyengga  | ara Stor te                          | lah berjay | a dihantar | : faizah(           | @uthm.edu.my   | )                    | 10                              |
| 2         | ALATULIS                     | AP 003   | 7                  |               |                                      |            |            |                     |                | )                    | 10                              |
| 3         | ALATULIS                     | AP 004   |                    |               |                                      | ок         |            |                     |                | )                    | 10                              |
| 4         | BAHAN CETAK                  | CB 009   |                    |               |                                      |            |            |                     |                |                      | 2                               |
| 5         | KERTAS                       | KS 001   | Kertas Fotostat 70 | lgsm A4 Putih |                                      | Rim        | 7.40       | 15                  |                | 5                    | 15                              |
| 6         | BARANG AM                    | BB 001   | Bakul Sampah       |               |                                      | Buah       | 1.80       | 4                   |                |                      | 5                               |
|           | Jumlah                       |          |                    |               |                                      |            |            | 51                  | 5              | 2                    | 52                              |
|           |                              |          |                    |               |                                      |            |            |                     |                | $\gamma^{-}$         |                                 |

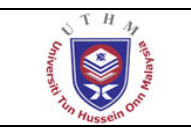

# Modul Kelulusan Pegawai Bendahari

Modul ini diakses oleh Pegawai Bendahari untuk meluluskan permohonan-permohonan dari Fakulti dan PTj. Pengguna perlu klik "Kelulusan Peg Bendahari" pada menu sebelah kiri. Window 'Kod Status' dan 'Status' akan di paparkan di sebelah kanan. Berikut adalah langkah – langkah untuk membuat semakan permohonan :

- 1. Klik pada "04" untuk senarai permohonan yang telah disemak oleh Penyelenggara Stor.
- 2. Sila klik pada senarai 'Disemak Oleh Penyelenggara Stor' yang terpapar (satu persatu) untuk diluluskan.

| 🖉 TCIS UTHM - Windows Internet E                    | xplorer                                 |                        |           |                   |                                    |                |              | - 6 🛛                |
|-----------------------------------------------------|-----------------------------------------|------------------------|-----------|-------------------|------------------------------------|----------------|--------------|----------------------|
| COO - E http://appsrv.uthm.edu                      | my/tcis/x32_application.htm             |                        |           |                   | <b>v</b>                           | 🗟 😽 🗙 🔎 Live S | earch        | P -                  |
| File Edit Tools H                                   | ielp                                    |                        |           |                   |                                    |                |              |                      |
| 🚖 Favorite 1 otmail 🔊                               | Suggested Sites 🝷                       |                        |           |                   |                                    |                |              |                      |
| 🔐 • 👹 Host                                          | I HostMonitor report                    | ∑Z Zimbra Web Clie     | nt Log In | CIS UTHM          | x                                  | 🙆 • 🗟 •        | 📑 🖶 🔹 Page 🔹 | Safety + Tools + 🔞 + |
| 📟 Fail Window Bantuan                               |                                         |                        |           |                   |                                    |                |              | _ 8 ×                |
| ID : KHANUAR                                        | Senarai Permohonan                      |                        |           |                   |                                    |                |              |                      |
| No Star 1. U1358<br>Nama 1<br>Kuatol E ANEIAD BINI  | Kod Status                              | Status                 |           |                   |                                    |                |              |                      |
| MENHAT                                              | 00 Drat Permohona<br>01 December on Rec | n - Permohonan Baru    |           |                   |                                    |                |              |                      |
| App : Electronic Campus Management S                | 02 Disabkan Oleh P                      | u<br>egawai Tadhir PT1 |           |                   |                                    |                |              |                      |
| Peranan :<br>Administrator                          | 04 Disemak oleh Pa                      | nyelenggara Stor       |           |                   |                                    |                |              |                      |
|                                                     | 07 Barang keluar                        |                        |           |                   |                                    |                |              |                      |
|                                                     | Status                                  | Bil. Permohonan        | PTj       | Tarikh Permohonan | Pemohon                            | No. Rujukan    |              |                      |
| Gistem Aduan Kerosakan IT     Gengurusan Alat Tulis | Disemak oleh Penyelenggara              | 1 023                  | PTM       | 20/03/2013        | K001839 - NORHAFIZAH BINTI SAARANI | 0423           |              |                      |
| Permohonan Alat Tulis                               |                                         | 2 028                  | PTM       | 19/04/2013        | KOOL358 - KHATRUL ANUAR BIN MENHAT | 0428           |              |                      |
| Pengesahan PP / PPT To a semakan Penyelenggara Sto  |                                         |                        |           |                   |                                    | 100.000        |              |                      |
| 🕨 Kelulusan Peg Bendahari                           |                                         |                        |           |                   | -                                  |                |              |                      |
| 🗠 📔 Laporan                                         |                                         |                        |           |                   | ~                                  |                |              |                      |
| 🗄 🦳 Aduan Kerosakan PPH                             |                                         |                        |           |                   |                                    |                |              |                      |
|                                                     |                                         |                        |           |                   |                                    |                |              |                      |
|                                                     |                                         |                        |           |                   | (                                  | 2)             |              |                      |
|                                                     |                                         |                        |           |                   |                                    | - /            |              |                      |
|                                                     |                                         |                        |           |                   |                                    |                |              |                      |

3. Sila klik butang "Edit" untuk membuat semakan sebelum meluluskan.

|                   | hon                      |            |                 |                                               |                                                                        | 7         |               |                   |                                 |  |  |
|-------------------|--------------------------|------------|-----------------|-----------------------------------------------|------------------------------------------------------------------------|-----------|---------------|-------------------|---------------------------------|--|--|
| 013               | 58 KHAIRUL ANU           | IAR BIN I  | MENHAT          | 04 - Pusat                                    | Teknolog                                                               | i Maklum  | at            | khanuar@uthn      | n.edu.my                        |  |  |
|                   | Status Permohor          | nan : C    | )isemak oleh Pe | nyelenggara Stor                              |                                                                        |           |               |                   |                                 |  |  |
| No Rujukan 💠 0428 |                          |            | Catatan : Per   | Permohonan alat tulis untuk kegunaan pejabat. |                                                                        |           |               |                   |                                 |  |  |
| Bi                | langan Permohor          | nan : 🗍    | 028             | Catatan : Dis                                 | Catatan : Disemak dan disahkan. Untuk dimajukan kepada Pej. Bendahari. |           |               |                   |                                 |  |  |
|                   | Tarikh Permohor          | nan : [    | 19/04/2013      | Catatan Dis                                   | emek Derm                                                              | ohonen er | lalah heriava |                   |                                 |  |  |
|                   | Katau                    |            | Deiebet         | Penyelenggara                                 | enyelenggara                                                           |           |               |                   |                                 |  |  |
|                   | Kateg                    | on .       | Fejabat         | Stor                                          |                                                                        |           | _\            |                   |                                 |  |  |
|                   | Catatan Pegav<br>Bendahi | vai<br>ari |                 |                                               |                                                                        |           |               |                   | (200 aksa                       |  |  |
| ran               | Pesan                    |            |                 |                                               |                                                                        |           |               |                   |                                 |  |  |
|                   |                          |            |                 |                                               |                                                                        |           |               |                   |                                 |  |  |
| Bil.              | Kategori                 | Kod        | N               | lama Barang                                   | Unit                                                                   | Harga     | Bil. Pohor    | Bil. Lulus PP/PPT | Bil Lulus<br>Penyelenggara Stor |  |  |
| 1                 | ALATULIS                 | AP 002     | 2 Pena M        | vlata Bulat - Merah                           | Batang                                                                 | 0.55      | 10            | 10                | 10                              |  |  |
| 2                 | ALATULIS                 | AP 003     | B Pena          | Mata Bulat - Biru                             | Batang                                                                 | 0.55      | 10            | 10                | 10                              |  |  |
| 3                 | ALATULIS                 | AP 004     | 1 Penal         | Mata Bulat - Hitam                            | Batang                                                                 | 0.55      | 10            | 10                | 10                              |  |  |
| 4                 | BAHAN CETAK              | CB 009     | 9 Buku P        | anjar Wang Runcit                             | Buah                                                                   | 16.00     | 2             | 2                 | 2                               |  |  |
| 5                 | KERTAS                   | KS 001     | Kertas Fo       | tostat 70gsm A4 Putih                         | Rim                                                                    | 7.40      | 15            | 15                | 15                              |  |  |
| _                 | BARANG AM                | BB 001     | E               | akul Sampah                                   | Buah                                                                   | 1.80      | 4             | 5                 | 5                               |  |  |
| 6                 |                          |            |                 |                                               |                                                                        |           | 51            | 52                | 52                              |  |  |

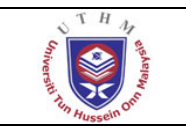

5

4. Sila buat semakan jumlah barang pada ruangan 'Bil Lulus Peg. Kewangan' dan isikan catatan yang berkaitan merujuk kepada permohonan tersebut.

| Maklumat<br>O Barang Pesan O Penerima O Log Dokumen Edit Lulus Tidak Diluluskan Baki Stok Cetak |                                                     |                                                                                                    |                                                                                                    |       |            |                   |                                 |                             |  |  |  |
|-------------------------------------------------------------------------------------------------|-----------------------------------------------------|----------------------------------------------------------------------------------------------------|----------------------------------------------------------------------------------------------------|-------|------------|-------------------|---------------------------------|-----------------------------|--|--|--|
| Pemoho<br>01358                                                                                 | n<br>Khairul                                        | ANUAR BIN MENHAT                                                                                                   | 04 - Pusat Teknologi Maklumat khanuar@uthm.edu.my                                                                                                    |       |            |                   |                                 |                             |  |  |  |
| Sta<br>Bilan<br>Ta                                                                              | atus Permo<br>No R<br>Igan Permo<br>rikh Permo<br>K | honan : Disemak oleh Penyelengg<br>ujukan : 0428<br>ohonan : 028<br>ohonan : 19/04/2013<br>ategori : Pejabat Penye | nggara Stor         Catatan :       Permohonan alat tulis untuk kegunaan pejabat.         PAR         Catatan :       Disemak dan disahkan. Untuk dimajukan kepada Pej. Bendahari.         PP / PPT         Catatan :       Disemak. Permohonan adalah berjaya.         tyelenggara       Stor |       |            |                   |                                 |                             |  |  |  |
| Barang Pesan                                                                                    |                                                     |                                                                                                    |                                                                                                    |       |            |                   |                                 |                             |  |  |  |
| jori                                                                                            | Kod                                                 | Nama Barang                                                                                                    | Unit                                                                                                    | Harga | Bil. Pohon | Bil, Lulus PP/PPT | Bil Lulus<br>Penyelenggara Stoj | Bil. Lulus Peg.<br>Kewangan |  |  |  |
| JLIS                                                                                            | AP 002                                              | Pena Mata Bulat - Merah                                                                                            | Batang                                                                                                    | 0.55  | 10         | 10                | 10                              | 10                          |  |  |  |
| JLIS                                                                                            | AP 003                                              | Pena Mata Bulat - Biru                                                                                             | Batang                                                                                                    | 0.55  | 10         | 10                | 10                              | 10                          |  |  |  |
| JLIS                                                                                            | AP 004                                              | Pena Mata Bulat - Hitam                                                                                            | Batang                                                                                                    | 0.55  | 10         | 10                | 10                              | 10                          |  |  |  |
| CETAK                                                                                           | CB 009                                              | Buku Panjar Wang Runcit                                                                                            | Buah                                                                                                    | 16.00 | 2          | 2                 | 2                               | 2                           |  |  |  |
| AS                                                                                              | KS 001                                              | Kertas Fotostat 70gsm A4 Putih                                                                                     | Rim                                                                                                    | 7.40  | 15         | 15                | 15                              | 15                          |  |  |  |
| G AM                                                                                            | BB 001                                              | Bakul Sampah                                                                                                    | Buah                                                                                                    | 1.80  | 4          | 5                 | 5                               | 5                           |  |  |  |
| Jumlah                                                                                          |                                                     |                                                                                                    |                                                                                                    |       | 51         | 52                | 52                              | 52                          |  |  |  |
|                                                                                                 |                                                     |                                                                                                    |                                                                                                    |       |            | 4                 |                                 |                             |  |  |  |

- 6. 'Status Permohonan' akan berubah kepada "Diluluskan oleh Pegawai Bendahari".
- 7. Popup Window 'kelulusan' akan keluar.

| Makluma<br>O <u>Bara</u>                                                          | it<br>ing Pesan | O Penerim          | na Log Dokur                                                           | nen_                                          |               | 6            | Lulus Tidak Dilulu | skan Baki Stok | Cetak 🚺         |  |  |  |  |
|-----------------------------------------------------------------------------------|-----------------|--------------------|------------------------------------------------------------------------|-----------------------------------------------|---------------|--------------|--------------------|----------------|-----------------|--|--|--|--|
| 2emohon                                                                           |                 |                    |                                                                        |                                               |               |              |                    |                |                 |  |  |  |  |
| 01358 KHAIRUL ANUAR BIN MENHA I 04 - pusat Teknologi Maklumat khanuar@uthm.edu.my |                 |                    |                                                                        |                                               |               |              |                    |                |                 |  |  |  |  |
| Status Permohonan : Diluluskan oleh Pegawai Bendahari                             |                 |                    |                                                                        |                                               |               |              |                    |                |                 |  |  |  |  |
| No Rujukan : 0428                                                                 |                 |                    | Catatan : Permohonan alat tulis untuk kegunaan pejabat.<br>PAR         |                                               |               |              |                    |                |                 |  |  |  |  |
| Bilangan Permohonan : 028                                                         |                 |                    | Catatan : Disemak dan disahkan. Untuk dimajukan kepada Pej, Bendahari. |                                               |               |              |                    |                |                 |  |  |  |  |
| Tarikh Permohonan : 19/04/2013                                                    |                 |                    | Catatan                                                                | Catatan : Disemak. Permohonan adalah berjaya. |               |              |                    |                |                 |  |  |  |  |
| Kategori : Pejabat                                                                |                 |                    | Penyelenggara<br>Stor                                                  | Penyelenggara                                 |               |              |                    |                |                 |  |  |  |  |
| Catatan Permohonan diluluskan.                                                    |                 |                    |                                                                        |                                               |               |              |                    |                |                 |  |  |  |  |
| Bendahari : (200 aksara                                                           |                 |                    |                                                                        |                                               |               |              |                    |                |                 |  |  |  |  |
| Barang Pesan Mesej!                                                               |                 |                    |                                                                        |                                               |               |              |                    |                |                 |  |  |  |  |
| jori                                                                              | Kod             |                    | Nar 🕦                                                                  | Permohonan Telah D                            | iluluskan ole | eh KHAIRUL A | NUAR BIN MENHAT    | Bil Lulus      | Bil. Lulus Peg. |  |  |  |  |
|                                                                                   | A.D. 000        | Yenyelenggara Stor |                                                                        |                                               |               |              |                    |                | Kewangan        |  |  |  |  |
|                                                                                   | AP 002          | Per                | na Mai                                                                 | ſ                                             | OK            |              | ×                  | 10             | 10              |  |  |  |  |
| JUIS                                                                              | AP 003          |                    |                                                                        |                                               |               |              |                    | 10             | 10              |  |  |  |  |
| DLIS                                                                              | AP 004          | Per                | na Ma                                                                  |                                               |               |              |                    | 10             | 10              |  |  |  |  |
| CETAK                                                                             | CB 009          | Buk                | u Panjar Wang Run                                                      | cit Buah                                      | 16.00         | 2            | 2                  | 2              | 2               |  |  |  |  |
| AS                                                                                | KS 001          | Kertas             | Fotostat 70gsm A4                                                      | Putih Rim                                     | 7.40          | 15           | 15                 | 15             | 15              |  |  |  |  |
| G AM                                                                              | BB 001          |                    | Bakul Sampah                                                           | Buah                                          | 1.80          | 4            | 5                  | J.             | 5               |  |  |  |  |
| Jumlah                                                                            |                 |                    |                                                                        |                                               |               | 51           | 52                 | 52             | 52              |  |  |  |  |
|                                                                                   |                 |                    |                                                                        |                                               |               |              |                    | ( 7            | 7)              |  |  |  |  |